## Offene Postenliste - Eine Rechnung mit der Korrekturrechnung verrechnen

Sie wünschen, die Forderung mit der erstellten Korrekturrechnung zu verrechnen? Hierzu können Sie gern den Zahlungseingang bei der Rechnung mit der Forderung durchführen.

| U<br>U   | Vanien Sie n<br>Inten links (Z                                                                                                    | ahlungsei                                                                                                    | ngänge) v                                                 | nung mit de<br>vählen Sie r                                                                          | r Forder<br>iun das                                                           | rung aı<br>Plusz                                                | us<br>eichen                                                                                                    | "+" aus       |       |
|----------|----------------------------------------------------------------------------------------------------|----------------------------------------------------------------------------------------------------|-----------------------------------------------------------|----------------------------------------------------------------------------------------------------|-------------------------------------------------------------------------------|-----------------------------------------------------------------|----------------------------------------------------------------------------------------------------|---------------|-------|
| . E      | s öffnet sich                                                                                                    | ein weiter                                                                                                    | es Fenste                                                 | er                                                                                                   |                                                                               |                                                                 |                                                                                                    |               |       |
|          | Enrichtung:<br>Resident am See                                                                                                    |                                                                                                    |                                                           |                                                                                                    |                                                                               | Telefon 1:                                                      | -                                                                                                    |               |       |
|          | Rechnungsbelege                                                                                                    | Kostenträger: Altmar                                                                                                    | n Werner                                                  |                                                                                                    |                                                                               | ~                                                               |                                                                                                    |               |       |
|          | 20001 RG-00412 AD<br>30001 RG-00413 Ab                                                                                                    | K Zahlungsbetrag: * 188.9<br>Zahlungsdatum: * 13.02                                                                                                    | δ e<br>2018                                               | Zahlungsan<br>Buchungsd                                                                              | : <sup>0</sup> Oberweisung<br>stum: <sup>0</sup> 04.01.2018                   | -                                                               | 3 219.48 €<br>3 188.96 €                                                                                              |               |       |
|          | 30001 RG-00414 Ab<br>30001 RK-00001 Ab                                                                                                    | ni<br>Beglichene Forderungen<br>Beleg-Nr. A Bewohner<br>RG-00413 Altmann                                                                                                    | Grundlag<br>Nerner 5.43 SGB                               | e Typ RechDatum I                                                                                    | Forderung € Offic                                                             | en € Bezahlt €<br>8.96 top 96                                   | 3 29,40 €<br>3 -188,96 €                                                                                              |               |       |
|          |                                                                                                    |                                                                                                    |                                                           |                                                                                                    |                                                                               |                                                                 |                                                                                                    |               |       |
|          | Schritt 3                                                                                                    |                                                                                                    |                                                           |                                                                                                    |                                                                               |                                                                 |                                                                                                    |               |       |
|          | Sonnu S                                                                                                    |                                                                                                    |                                                           |                                                                                                    |                                                                               |                                                                 |                                                                                                    |               |       |
| . E      | ei beglichen                                                                                                    | er Forderu                                                                                                    | ingen ist o                                               | das Pluszeic                                                                                         | :hen "+"                                                                      | 'auszu                                                          | wähler                                                                                                    | า             |       |
| Α        | nschließend                                                                                                    | werden a                                                                                                    | lle Rechn                                                 | ungen von c                                                                                          | liesem l                                                                      | Kosten                                                          | träger a                                                                                                    | angezeigt     |       |
|          | S Auswahl einer off                                                                                                    | enen Forderung                                                                                                    |                                                           |                                                                                                    |                                                                               |                                                                 | ×                                                                                                    | 1             |       |
|          | Bitte wählen Sie hier die                                                                                                    | e offenen Forderunger                                                                                                    | ı aus, die Sie zuordn                                     | en möchten.                                                                                          |                                                                               |                                                                 |                                                                                                    |               |       |
|          | Liste der offenen Ford<br>Klient                                                                                                    | erungen an den Koste<br>Beleg-Nr.                                                                                                    | enträger<br>Grundlage                                     | Typ RechDatu                                                                                         | Betrag €                                                                      | Saldo €                                                         |                                                                                                    | e             |       |
|          | Altmann, Werner                                                                                                    | RG-00414                                                                                                    | Auftrag                                                   | Rg 22.01.2018                                                                                        | 29.40 €                                                                       | 29,40 €                                                         |                                                                                                    |               |       |
|          | Altmann, Werner                                                                                                    | RK-00001                                                                                                    | § 43 SGB XI                                               | RgK 13.02.2018                                                                                       | -188,96 €                                                                     | -188,96 €                                                       |                                                                                                    |               |       |
|          |                                                                                                    |                                                                                                    |                                                           |                                                                                                    |                                                                               |                                                                 |                                                                                                    |               |       |
|          |                                                                                                    |                                                                                                    |                                                           |                                                                                                    |                                                                               |                                                                 |                                                                                                    |               |       |
|          |                                                                                                    |                                                                                                    |                                                           |                                                                                                    |                                                                               | OK                                                              | Abbrechen                                                                                                    |               |       |
|          | Schritt 5                                                                                                    |                                                                                                    |                                                           |                                                                                                    |                                                                               | ОК                                                              | Abbrechen                                                                                                    |               |       |
| . H<br>d | Schritt 5<br>lier ist nun d<br>en beglicher                                                                                                    | ie Gutschr<br>ien Forder                                                                                                    | íft auszuw<br>ungen an                                    | rählen. Wer<br>gezeigt                                                                               | nn dies i                                                                     | gesche                                                          | Abbrechen                                                                                                    | t, wird die C | Sutsc |
| . H<br>d | Schritt 5<br>lier ist nun d<br>en beglicher                                                                                                    | ie Gutschr<br>nen Forder                                                                                                    | íft auszuw<br>ungen an                                    | /ählen. Wer<br>gezeigt                                                                               | nn dies g                                                                     | gesche                                                          | Abbrechen                                                                                                    | t, wird die C | Gutsc |
| . H      | Schritt 5<br>lier ist nun d<br>en beglicher                                                                                                    | ie Gutschr<br>hen Forder                                                                                                    | íft auszuw<br>ungen an                                    | vählen. Wer<br>gezeigt                                                                               | nn dies (                                                                     | gesche                                                          | Abbrechen<br>ehen ist                                                                                                 | t, wird die C | Gutsc |
| . H      | Schritt 5<br>lier ist nun d<br>en beglicher<br>Zahlungertasen                                                                                                    | ie Gutschr<br>hen Forder                                                                                                    | íft auszuw<br>ungen an                                    | rählen. Wer<br>gezeigt<br>Zahlungsa<br>Buchungse                                                     | rt: * [Überw<br>latur: * (öden:                                               | ok<br>gesche<br>veisung<br>2018                                 | Abbrechen<br>Behen ist<br>×                                                                                           | t, wird die C | Gutsc |
| . +<br>d | Schritt 5<br>lier ist nun d<br>en beglicher<br>Zahlungetrasen<br>Zahlungetrasen<br>Tahlungetrasen                                                                                                    | ie Gutschr<br>hen Forder                                                                                                    | ift auszuw<br>ungen an                                    | rählen. Wer<br>gezeigt<br>Zahlungsa<br>Buchungse                                                     | r: * Oberw<br>latur:: * Oberw                                                 | ok<br>gesche<br>velsung<br>2018                                 | Abbrechen<br>Schen ist<br>×                                                                                           | t, wird die C | Gutsc |
| - H      | Schritt 5<br>lier ist nun d<br>en beglicher<br>Zahlungertasen<br>Zahlungetrag: "II<br>Zahlungetrag: "II<br>Zahlungetrag: "II<br>Begichene Forderunger<br>Beig-Nr. Beo                                                                                                    | ie Gutschr<br>hen Forder                                                                                                    | ft auszuw<br>ungen an                                     | rählen. Wer<br>gezeigt<br>Zahlungsa<br>Buchungsc<br>22012018                                         | rt: * (Deerw<br>latur: * (0.001)<br>Forderung (<br>188.96                     | ok<br>gesche<br>2018                                            | Abbrechen<br>Abbrechen ist<br>Abbrechen ist<br>Bezahte                                                                | t, wird die C | Gutso |
| . H      | Schritt 5<br>lier ist nun d<br>en beglicher<br>Zahungetrage: Al<br>Zahungetrage: Al<br>Zahungetragetragetragetragetragetragetragetra                                                                                                    | ie Gutschr<br>nen Forder<br>1835                                                                                                    | ft auszuw<br>ungen an<br>s 443 SG XI Rg<br>9 443 SG XI Rg | Vählen. Wer<br>gezeigt<br>Zahlungsa<br>Budhungsc<br>p Rech-Datum<br>i 2201.2018<br>K 13.02.2018      | rt: * Oberer<br>atum: * 04.01.1<br>Forderung €<br>- 188.96                    | ок<br>gesche<br>2018 Собен с<br>188.96<br>-188.96               | Abbrechen<br>Abbrechen<br>Abberechen<br>Schen ist<br>X<br>X<br>Bezahit s<br>188.96<br>-188.96                         | t, wird die C | Gutsc |
| . H      | Schritt 5<br>lier ist nun d<br>en beglicher<br>Zahlungerfasen<br>Zahlungetrage 11<br>Zahlungetatum 11<br>Begichene Forderunger<br>Beig-Nn & Bevo<br>Beig-Nn & Bevo<br>Beig-Nn & Atma                                                                                                    | ie Gutschr<br>hen Forder<br>10.022018 C c<br>10.022018 C c<br>10.022018 C c<br>10.02018 C c<br>10.020 | ft auszuw<br>ungen an<br>ska sce xu Rg<br>ska sce xu Rg   | Vählen. Wer<br>gezeigt<br>Zahlungsa<br>Buchungsc<br>Buchungsc<br>2201018<br>K 13.022018              | r: * (Deerw<br>latum: * (0.001)<br>Forderung (<br>188.96                      | ок<br>gesche<br>2018<br>0ffen є<br>-188.96                      | Abbrechen<br>Abbrechen ist<br>Abben ist<br>×<br>✓<br>Bezaht €<br>188.96<br>-198.96                                    | t, wird die C | Gutsc |
| . H      | Schritt 5<br>lier ist nun d<br>en beglicher<br>Zahlungerfassen<br>Zahlungbetrag: *[1<br>Zahlungbetrag: *[1<br>Zahlungbetrag: * | ie Gutschr<br>nen Forder<br>1835 c                                                                                                    | ft auszuw<br>ungen an<br>s 43 SG XI Rg                    | Vählen. Wer<br>gezeigt<br>Zahlungsa<br>Budhungsc<br>p Rech-Datum<br>i 22012018<br>K 13002018         | rt: * Uberw<br>atum: * 04.01.2<br>Forderung € 188.96<br>- 188.96              | ок<br>gesche<br>2018 💿<br>Олеп є<br>188.96<br>-188.96           | Abbrechen<br>Abbrechen ist<br>×<br>■<br>■<br>Bezaht €<br>188.96<br>-188.96<br>0.00 €                                  | t, wird die C | Gutsc |
| Ηď       | Schritt 5<br>lier ist nun d<br>en beglicher<br>Zahungerfasen<br>Zahungstering * [1<br>Zahungstering * [1 | ie Gutschr<br>hen Forder<br>18.96 €<br>1.022018 €<br>nner<br>nn, Werner                                                                                                    | ft auszuw<br>ungen an<br>sła sce xi Pg<br>sła sce xi Pg   | Vählen. Wer<br>gezeigt<br>Zahlungsa<br>Buchungse<br>P Reth-Datum<br>1 22012018<br>K 13022018<br>Summ | t: * 00000000000000000000000000000000000                                      | ок<br>gesche<br>velsung<br>2018<br>Оffen є<br>188.96<br>-188.96 | Abbrechen<br>Chen ist<br>×                                                                                            | t, wird die C | Gutsc |
| - H d    | Schritt 5<br>lier ist nun d<br>en beglicher<br>Zahlungetrage<br>Tahlungsbetrag<br>M. – Bevo<br>Rc 0013 Atma<br>Begichen Forderunger<br>Beighten Forderunger<br>Beighten Forderunger<br>Beighten Forderunger<br>Beighten Forderunger                                                                                                    | ie Gutschr<br>hen Forder<br>88.96 €<br>1.02.2018 ©<br>1.02.2018 ©                                                                                                    | ft auszuw<br>ungen an<br>s43 SG8 XI Rg                    | Vählen. Wer<br>gezeigt<br>Zahlungsa<br>Buchungsc<br>p Rech-Datum<br>i 22012018<br>K 13022018<br>Summ | t: * Ubervi<br>latura: * 004011<br>Forderung €<br>188,96<br>e der bezahlten B | ok<br>gesche<br>veisung<br>2018<br>Offen €<br>188.96<br>-188.96 | Abbrechen<br>Abbrechen<br>Abbrechen<br>Abbrechen<br>Abbrechen<br>Sehen ist<br>X<br>X<br>Bezahit €<br>188.96<br>0.00 € | t, wird die C | Gutsc |

## Verwandte Artikel

- Korrekturen zu Rechnungen erstellen
- Offene Posten -Mehrfacherfassung von Zahlungen
- DTA Korrekturverfahren Korrekturrechnung / Video (PraxisPad)
- Korrektur einer Rechnung
- erstellen (PraxisPad)
  Offene Postenliste Eine Rechnung mit der
- Korrekturrechnung verrechnen
   Abrechnung Leistungen werden nicht einheitlich korrigiert

- Anschließend kann dieser Vorgang mit *OK* bestätigt werden und es erscheint die Abfrage, ob der Zahlungsbetrag auf 0,00 Euro gesetzt werden soll
   Diese Abfrage kann mit *Ja* bestätigt werden, damit nun die Forderung ausgeglichen ist und keine Gutschrift mehr erfolgen kann

| Soll der Zahlungsbetrag gleich 0,00 € gesetzt werder | 1?   |
|------------------------------------------------------|------|
| Ja                                                   | Nein |

9. Zum Abschluss können die bezahlten Rechnungen angezeigt werden, hier erscheint nun bei Saldo der Betrag 0,00 Euro bei beiden Rechnungen